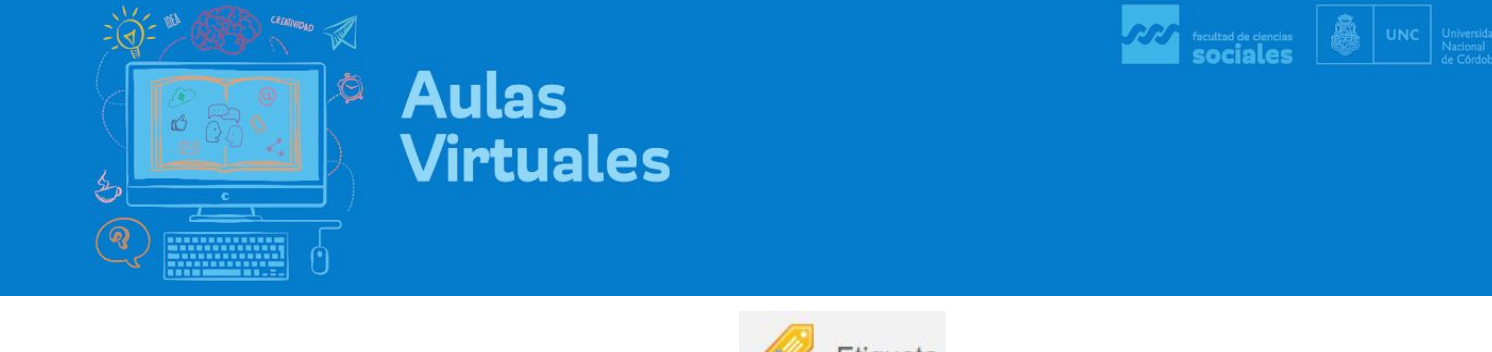

## Generar Etiquetas en Moodle

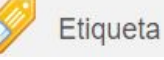

Las Etiquetas son espacios muy útiles para ordenar el modo de presentación de los contenidos dentro del aula. Las etiquetas son espaciadores internos del aula virtual en los que podemos incorporar pequeños fragmentos de texto o una imagen, o un recurso multimedial para titular, describir, clasificar y presentar contenido o actividades. También se usan para separar recursos y actividades.

- 1. Para empezar a generar etiquetas dentro del Aula, lo primero que tenemos que hacer es activar el modo Edición del Aula.
- 2. Para esto deberá: Activar Edición haciendo click en el botón correspondiente. (ver imagen)

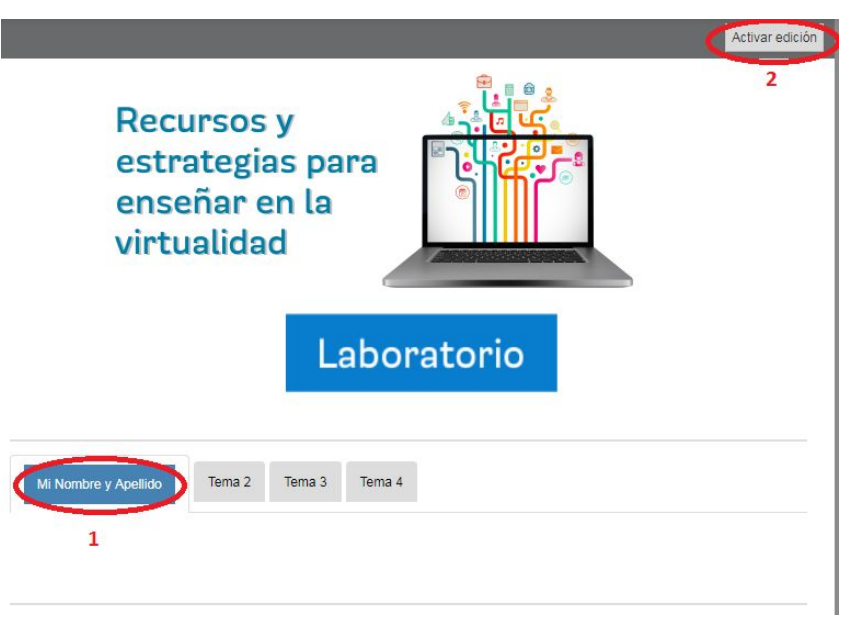

3. Con el modo de edición activo, hacer click sobre el enlace "Agregue una actividad o recurso" (ver imagen).

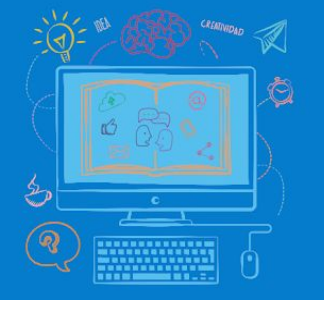

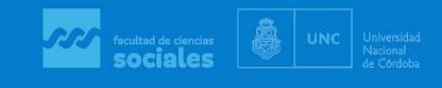

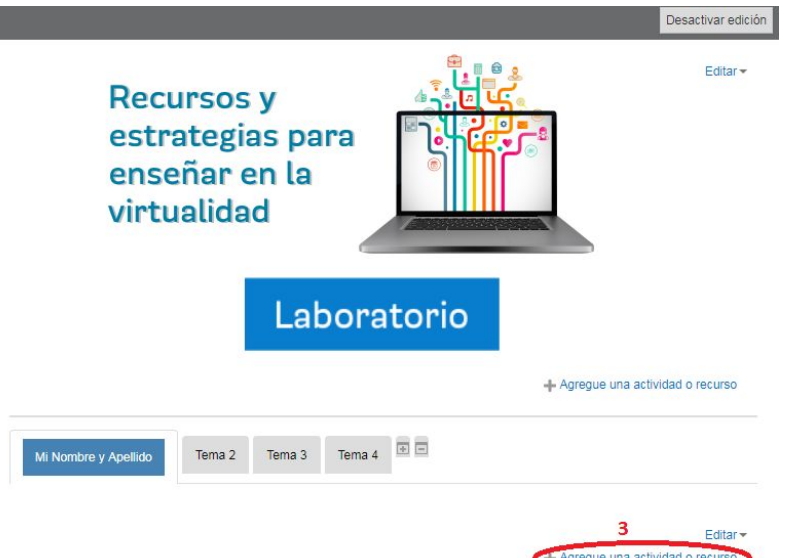

**Aulas** 

Virtuales

4. Dentro del menú Recursos seleccione la opción "Etiqueta" y haga click en Agregar

| ) | Aa   | Glosario            |                                                                                                    |
|---|------|---------------------|----------------------------------------------------------------------------------------------------|
|   |      | Herramienta Externa | El módulo etiqueta permite insertar texto y<br>elementos multimedia en las páginas del curso                             |
|   | -    | Lección             | entre los enlaces a otros recursos y actividades.                                                                        |
|   |      | Paquete SCORM       | ayudar a mejorar la apariencia de un curso si se                                                                         |
| ) | 2    | Taller              | usan cuidadosamente.                                                                                                    |
|   |      | Tarea               | Las etiquetas pueden ser utilizadas                                                                                      |
|   |      | Wiki                | Para dividir una raiga lista de actividades     con un subtítulo o una imagen     Para visualizar un archivo de sonido o |
| E | CURS | OS                  | vídeo incrustado directamente en la página<br>del curso                                                                  |
|   |      | Archivo             | <ul> <li>Para añadir una breve descripción de una<br/>sección del curso</li> </ul>                                       |
| ) |      | Carpeta             |                                                                                                    |
| ) | 0    | Etiqueta 4          |                                                                                                    |
|   |      | Libro               |                                                                                                    |
|   | P    | Página              | - 5                                                                                                    |

5. A continuación se abrirá una pantalla donde podremos escribir el contenido de la Etiqueta. Escriba allí el nombre del tema seleccionado y su descripción.

| Aula<br>Second Aula<br>Virtu                                                    | is<br>Jales                                                                                                    | <i></i> | facultad de clenclas | 8 | UNC | Universidad<br>Nacional<br>de Córdoba |
|---------------------------------------------------------------------------------|----------------------------------------------------------------------------------------------------|---------|----------------------|---|-----|---------------------------------------|
|                                                                                 | Nombre y Apellido 💮                                                                                                    |         |                      |   |     |                                       |
| Texto de la etiqueta                                                            | Párrafo       ▼       B       I       III       P       P       III       P       IIII       P       IIII       IIIII       P       IIIIII       IIIIIIII       IIIIIIIIIIII       IIIIIIIIIIIIIIIIIIIIIIIIIIIIIIIIIIII |         |                      |   |     |                                       |
| <ul> <li>Ajustes comunes del módulo</li> <li>Restricciones de acceso</li> </ul> | Ruta: p                                                                                                    |         |                      |   |     |                                       |

6. Edite el texto utilizando la barra de herramientas. Si no la visualiza completa, haga click en el botón **Mostrar Más**.

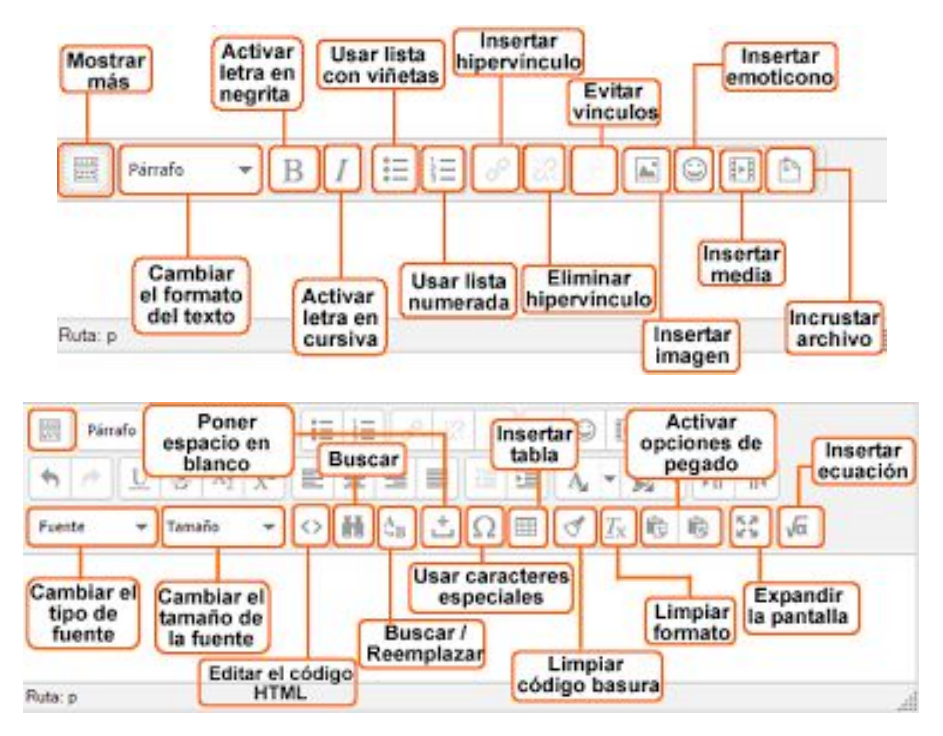

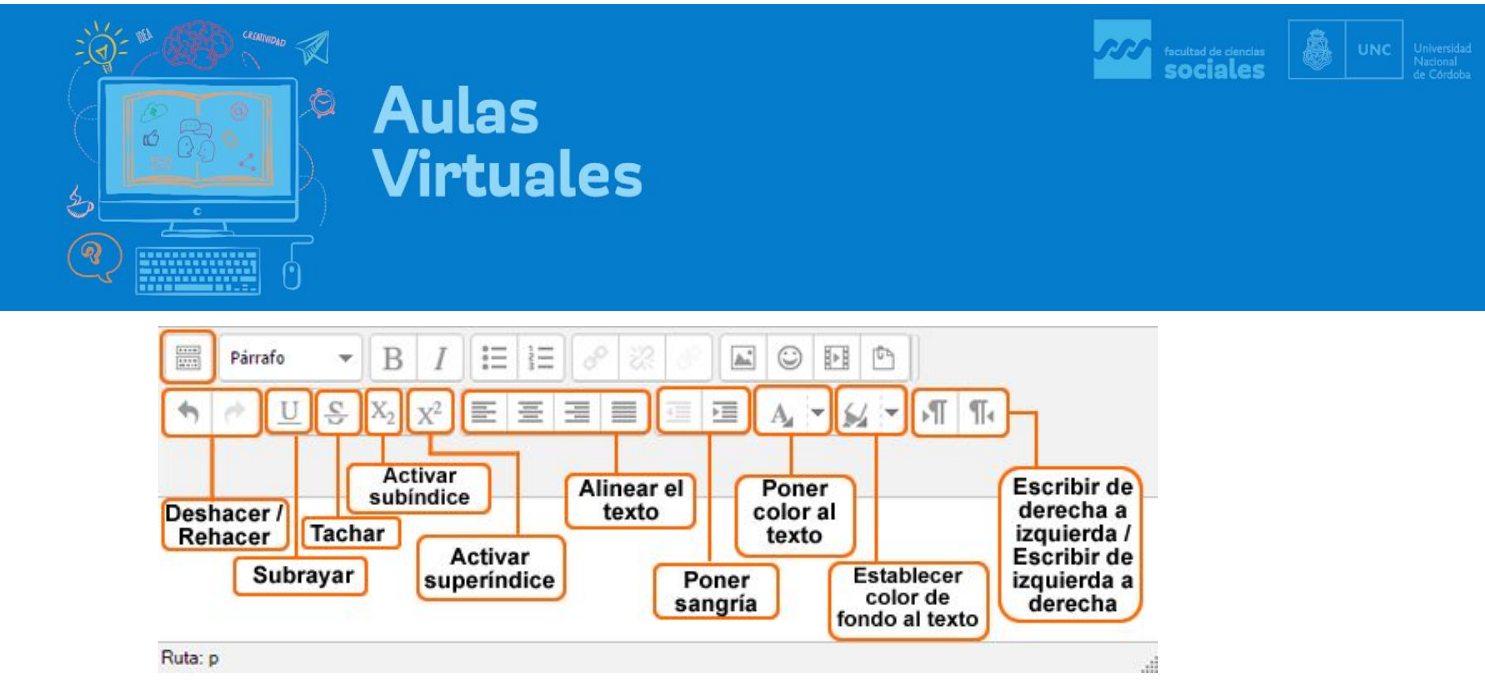

7. Una vez editado el texto, podemos empezar a configurar algunos otros aspectos del Recurso Etiqueta, por ejemplo, los Ajustes comunes del módulo (ver imagen). Esto permite visibilizar u ocultar el recurso para los estudiantes. Por ejemplo, si no terminamos de editarlo lo podemos guardar pero mantener oculto a los/as estudiantes.

| Texto de la etiqueta               | Párrafo 🔻 B I 🗄 🗄 🖉 🖉 🖬 🖻 🖱                                                                                                    |            |
|------------------------------------|----------------------------------------------------------------------------------------------------|------------|
|                                    | $ \not \Rightarrow \boxed{\underline{U}} \xrightarrow{\underline{S}} X_2 \ \underline{X}^2 \boxed{\underline{E}} \equiv \boxed{\underline{\Xi}} \boxed{\underline{\Xi}} \boxed{\underline{A}} \checkmark \cancel{\underline{S}} \checkmark \boxed{\P}$ | ¶4         |
|                                    | Fuente $\checkmark$ Tamaño $\checkmark$ $\circlearrowright$ $\oiint$ $\square$ $Ω$ $\blacksquare$ $\checkmark$ $𝔅$                                                                                                    | 5.3<br>2 S |
|                                    | <b>Nombre del Tema</b><br>Breve descripción                                                                                                    |            |
|                                    | Ruta: p                                                                                                    | ail        |
| - Ajustes comunes del módule       | lo                                                                                                    |            |
| Visible<br>Restricciones de acceso | Mostrar V 7                                                                                                    |            |
| ▶ Marcas                           |                                                                                                    |            |
| Competencias                       |                                                                                                    |            |
|                                    | 8                                                                                                    |            |
|                                    | Guardar cambios y regresar al curso Cancelar                                                                                                    |            |

- 8. Por último, hacer click en **Guardar cambios y regresar al curso**. Si les interesa conocer sobre las **Restricciones de acceso**, los invitamos a consultar el tutorial aquí.
- Una vez creada la Etiqueta, nos aparecerá en nuestro espacio de trabajo. Si queremos volver a editarla, podemos hacer click en el botón Editar correspondiente a la etiqueta y buscar la opción Editar Ajustes. Ahí también podemos ocultarla o ponerla visible, borrarla, etc.

| Aulas<br>Service Aulas<br>Virtu | s<br>ales                                                                                                    |                              | facultad de ciencias<br>sociales | INC Universit<br>Nacional<br>de Córdo |
|---------------------------------|----------------------------------------------------------------------------------------------------|------------------------------|----------------------------------|---------------------------------------|
| Tema 1 Tema 2 Tema 3 Tema 4     | • •<br>I Tema                                                                                                    | Editar▼                      | Editar <del>-</del>              |                                       |
|                                 | <ul> <li>Editar ajustes</li> <li>Mover a la derecha</li> <li>Ocultar</li> <li>Duplicar</li> <li>Asignar roles</li> <li>Borrar</li> </ul> | ♣ Agregue una actividad o re | CUISO                            |                                       |

- 10. Dentro de una Etiqueta podemos agregar contenido multimedia e imágenes. A continuación les mostramos cómo hacerlo.
- 11. Para subir una imagen a una Etiqueta, primero deben elegir la imagen a subir. Si deciden seleccionar una imagen de internet, pueden abrir una nueva ventana del navegador y buscar la imagen. Una vez seleccionada, deben hacer click sobre la imagen con el botón derecho del mouse y elegir alguna de estas opciones: A. descargar y guardar la imagen en su pc o B. copiar la dirección de la imagen en internet.

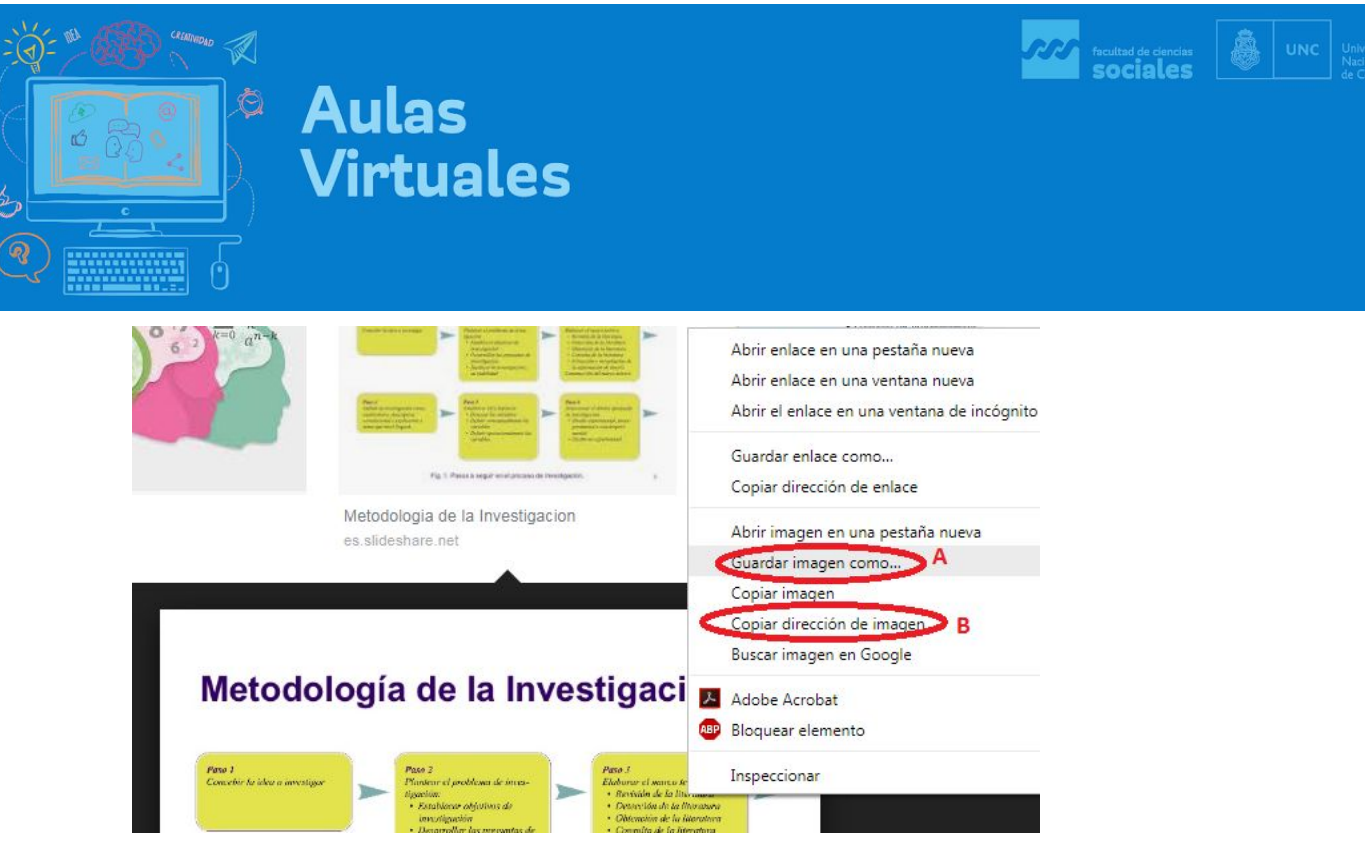

12. Una vez seleccionada la imagen, volvemos a la ventana del Editor de Etiquetas del aula y hacemos click en el botón Insertar/editar imagen. En el cuadro de diálogo que nos aparece a continuación seleccionaremos la opción que nos corresponda. Si la imagen está guardada en nuestra pc haremos click en Buscar o cargar una imagen... (A), si sólo hemos copiado la dirección de la imagen la pegaremos donde dice URL de la Imagen (B).

|                                                                               | Insertar/editar imagen                         | ×    |
|-------------------------------------------------------------------------------|------------------------------------------------|------|
| General Apariencia<br>General<br>URL de la imagen<br>Descripción de la imagen | Avanzado<br>A Buscar o cargar una imagen.<br>B |      |
|                                                                               |                                                |      |
|                                                                               |                                                |      |
| Insertar                                                                      | Canc                                           | elar |

- 13. Una vez cargada la imagen, hacemos click en Insertar<sup>1</sup>.
- 14. La imagen nos aparecerá en el cuadro de edición de la Etiqueta, ahí podemos agregarle texto y editarla haciendo click con el botón derecho del mouse sobre ella.

<sup>&</sup>lt;sup>1</sup> Si no agregamos una descripción sobre el contenido de la imagen nos aparecerá una advertencia que indica que la imagen no podrá ser leída por los lectores de pantallas para personas no videntes.

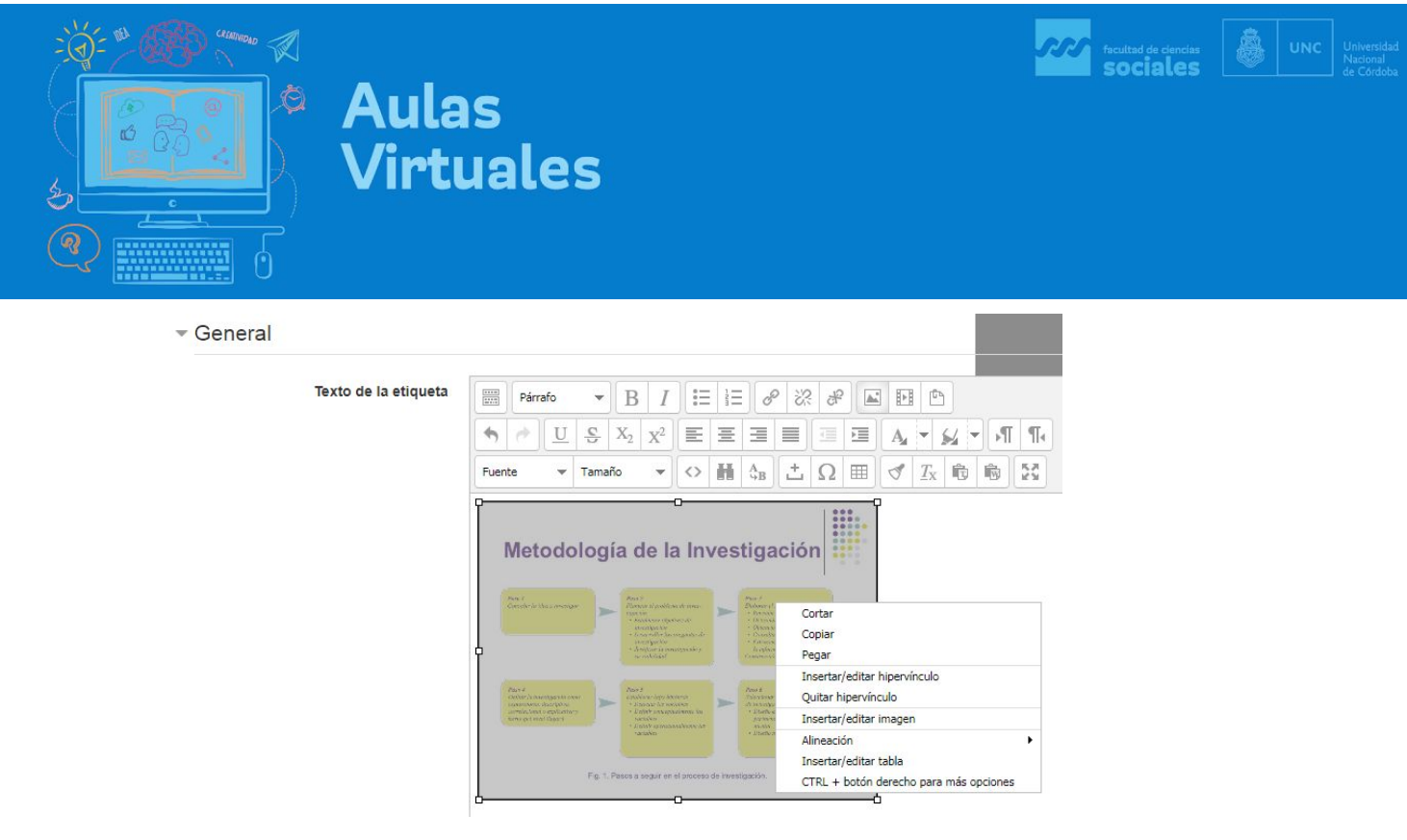

15. Una vez realizados todos los cambios, guardamos la Etiqueta. La Etiqueta con la imagen aparecerá inmediatamente en la página de inicio del curso.

| Envío de Trabajo                                                                                                    | S 🧪                                                                                                    |       |                                                                                                    |   | E |
|----------------------------------------------------------------------------------------------------|----------------------------------------------------------------------------------------------------|-------|----------------------------------------------------------------------------------------------------|---|---|
| P                                                                                                    | asos <mark>de l</mark> a Inves                                                                                                    | stiga | ción                                                                                                    |   | E |
| Matadak                                                                                                    | aía do la In                                                                                                    | 100   | tigación                                                                                                    |   |   |
| Wetodoit                                                                                                    | gia de la liti                                                                                                    | ves   | ligacion                                                                                                    |   |   |
|                                                                                                    |                                                                                                    |       |                                                                                                    |   |   |
| Para I<br>Corteche de Alas y orsenigae                                                                                                    | Ana S<br>Planscor in problema de toma-<br>tana tán<br>- Ronderner objetines de<br>- manifere fan<br>- Sconderner objetines de<br>- sonarrellen fan                                                                                                    | >     | Proc. 2<br>Debuger el secreto debelto<br>- Remande de la Alemana<br>- Debender de la Alemana<br>- Debender de la Alemana<br>- Desender de la Alemana<br>- Constitució de Alemana                                                                                                    | > |   |
| Pene F<br>Concelhe de Mais a verseniger                                                                                                    | Ann 2<br>Annor of publican it const-<br>tants:<br>2 Annore Appendix Annore Appendix Anno-<br>employable<br>2 Annore Appendix Annoremation and<br>a microbiological formation and<br>a microbiological formation and<br>a microbiological formation and<br>a microbiological formation and annoremation and<br>a microbiological formation and annoremation and<br>a microbiological formation and annoremation and annoremation and<br>a microbiological formation and annoremation and annoremation and<br>a microbiological formation and annoremation and annoremation and<br>a microbiological formation and annoremation and annoremation and annoremation and<br>a microbiological formation and annoremation and annoremation and annoremation and<br>a microbiological formation and annoremation and annoremation and annoremation and<br>a microbiological formation and annoremation and annoremation and annoremation and<br>a microbiological formation and annoremation and annoremation and<br>a microbiological formation and annoremation and annoremation and annoremation and<br>a microbiological formation and annoremation and annoremation and annoremation and annoremation and annoremation and annoremation and annoremation and annoremation and annoremation and annoremation and annoremation and annoremation and annoremation and annoremation and annoremation and annoremation annoremation annorematio                                                                                                    | •     | Pare 7<br>Evidence 1 anno tedrito<br>• Remain de la Chartena<br>• Dirección de la Chartena<br>• Dirección de la Chartena<br>• Dirección de la Chartena<br>• Estrucción y recycloción de<br>la chartenación de Indenie<br>Communición de Directoria conteni                                                                                                    | • |   |
| Pare F<br>Controls de Maria a vecenigae<br>Cantol de Maria a vecenigae<br>Cantol de Maria<br>Cantol de Canton<br>Espansiones de Cantol<br>Sectores de Cantol<br>Sectore | And S<br>And S<br>And Annual And Annual Annual<br>And Annual Annual<br>And Annual<br>And Annual<br>And Annual<br>And Annual<br>And Annual<br>And Annual<br>Annual Annual<br>Annual<br>Ann | *     | Рани I<br>Видног с Ільтон Койско-<br>Видного Сантона<br>- Вольной Койско-<br>- Видноски и Койско-<br>- Оснаний Койско-<br>- Сантон Койско-<br>- Видноску и подоски койско-<br>Сантоник Колана<br>- Баларанан Койско-<br>Сантоник Колана<br>- Сантоник Колана<br>- Сантоник<br>- Сантоник<br>- Сантони | * |   |

+ Agregue una actividad o recurso

- 16. Si quieren agregar un video, les recomendamos que el video esté subido en otro servidor de la web (youtube, vimeo, etc.) y no cargarlo como archivo dentro de la moodle, ya que son archivos muy grandes y los servidores de la universidad no tienen espacio suficiente. A continuación les explicamos cómo incorporar en una Etiqueta un video que está alojado en youtube.
- 17. Una vez el seleccionado el video en youtube, hacemos click en la opción **Compartir**, tal como muestra la imagen.

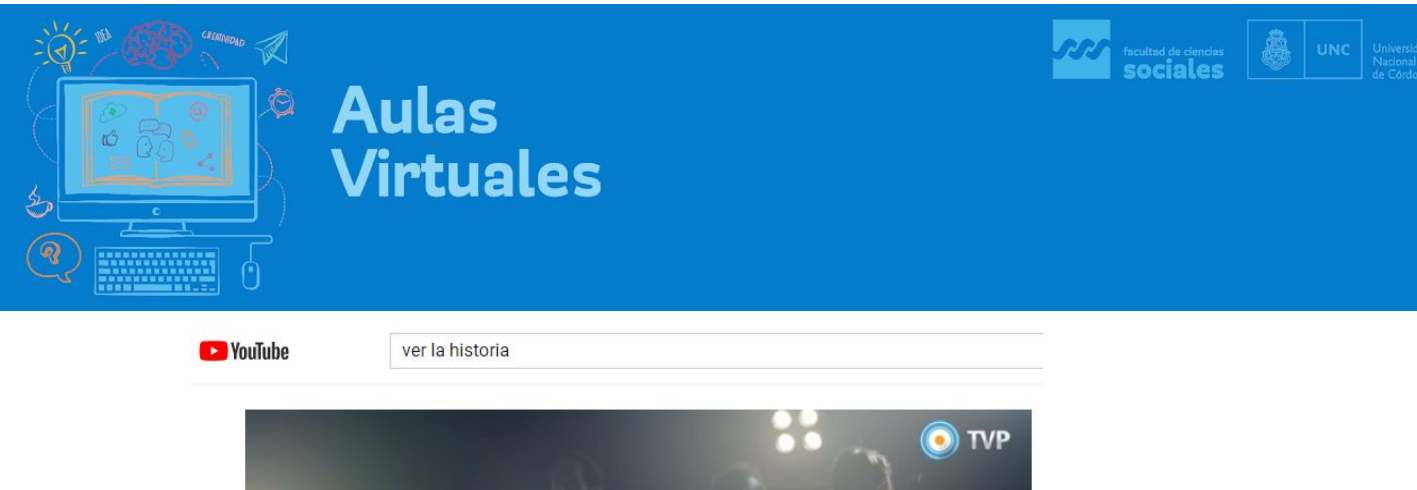

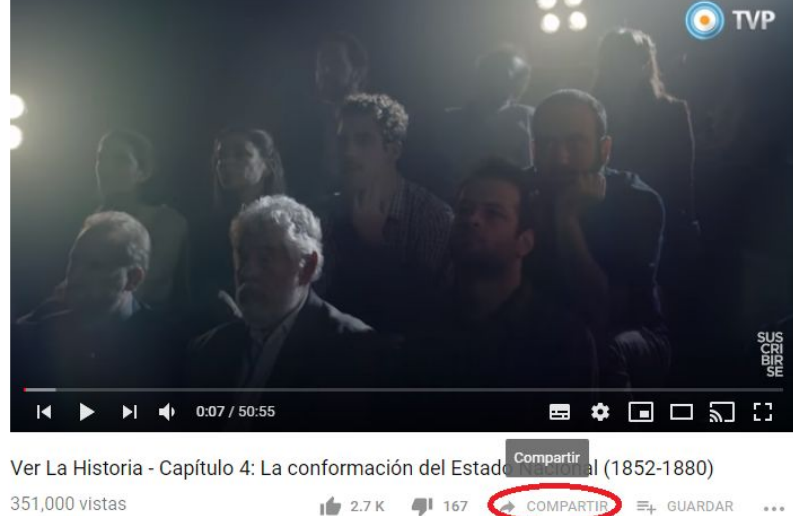

18. En el cuadro Compartir un vínculo, tenemos que elegir Incorporar.

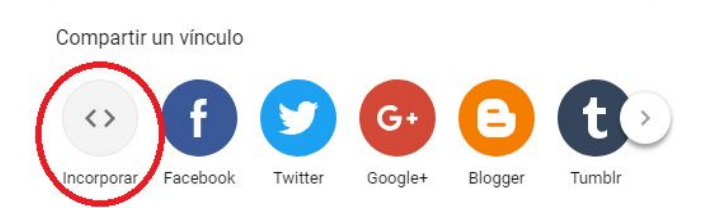

19. Se abrirá una ventana que nos muestra un enlace escrito en html. Lo único que tenemos que hacer es click en **COPIAR**.

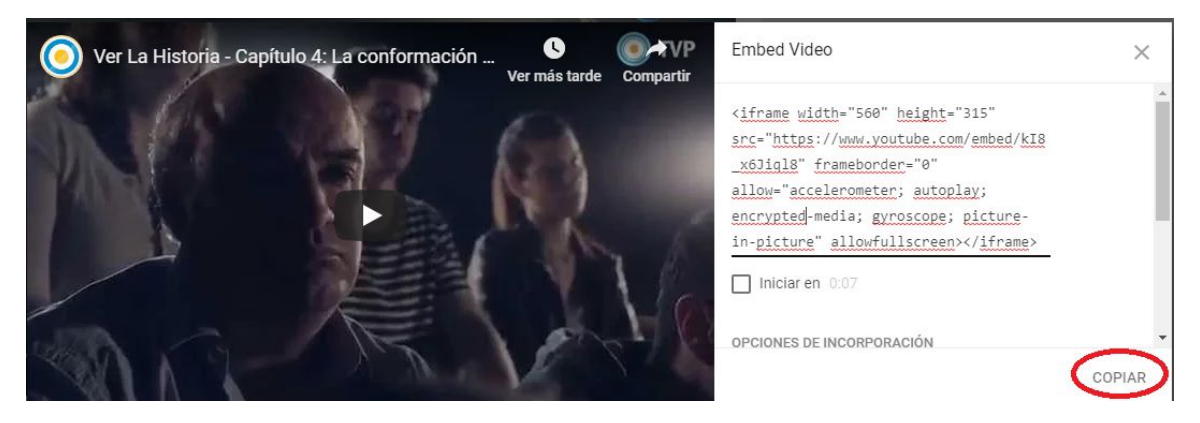

20. Ahora sí podemos volver al aula virtual para incorporar la Etiqueta con el video. Luego de escribir el texto de la etiqueta, ubicaremos el cursor en el lugar donde queremos que aparezca el video y haremos click en el botón **Editar código html**.

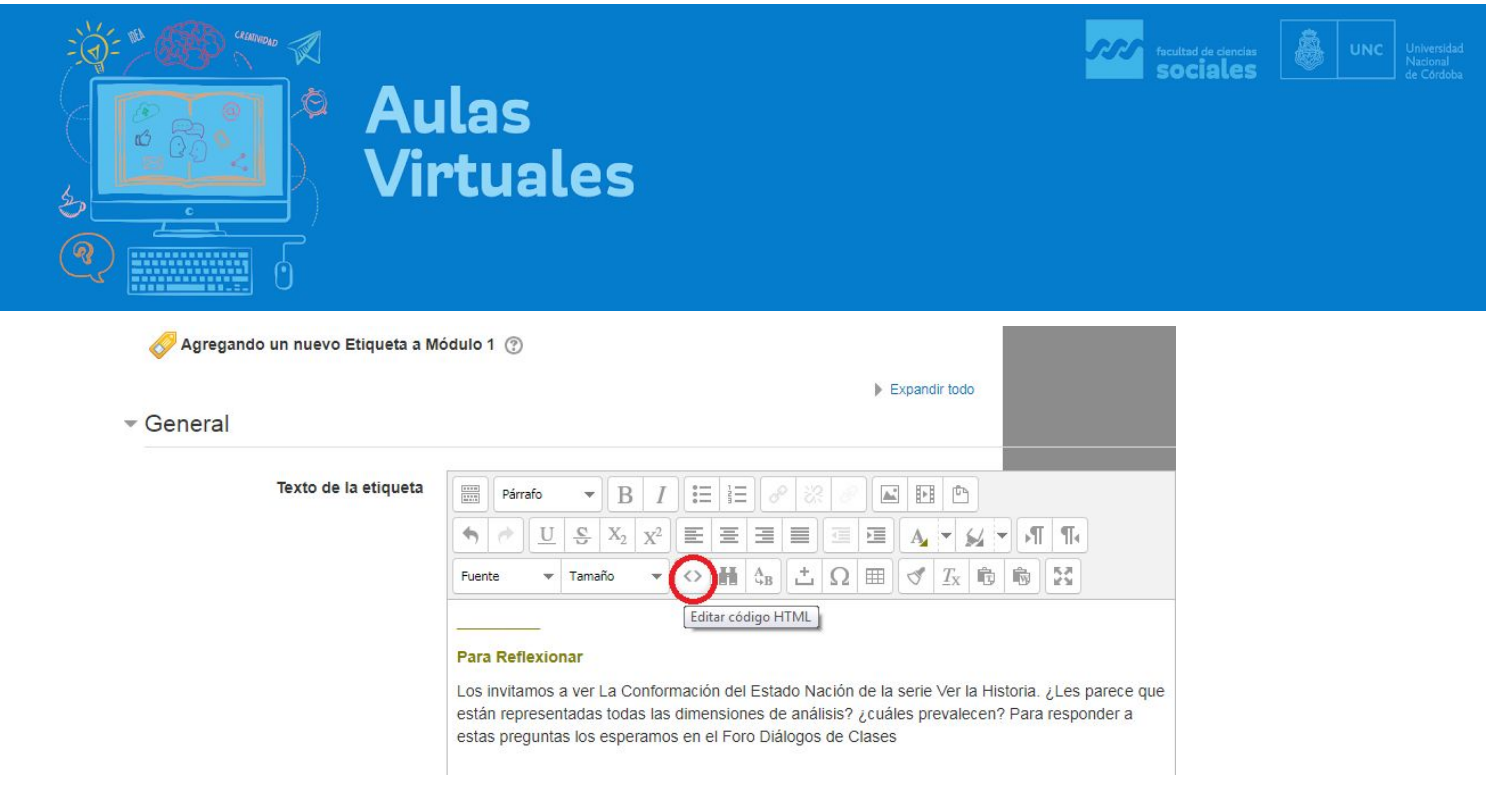

21. A continuación se abrirá una ventana donde tenemos que pegar el código que habíamos copiado de youtube. Una vez pegado hacemos click en **Actualizar** 

| Editor de código fuente HTML                                                                                                    |                                                                               |
|----------------------------------------------------------------------------------------------------|-------------------------------------------------------------------------------|
| Editor de código fuente HTML                                                                                                    | 🖌 Ajustar al marger                                                           |
| <pre>ch6x<span style="color: #808000;">(/span&gt;<br/>ch5x<span style="color: #808000;">(/span&gt;<br/>ch5x<span style="color: #808000;">(/span&gt;<br/>ch5x<span><br/>ch5x<span><br/>cu2000; a set and a constraint of a let atdo Nación de la serie Ver<br/>parece que están representadas todas las dimensiones de análisis? jouâles prev<br/>responder a estas preguntas los esperamos en el Foro Diálogos de Clases/span&gt;-<br/>cy&gt;capan&gt; </span><br/>ciframe width="560" height="315" src="https://www.youtube.com/embed/k13_x6Jiql<br/>allow="accelerometer; autoplay; encrypted-media; gyroscope; picture-in-picture<br/><br/>Pegar enlace aquí</span></span></span></span></pre> | la Historia. ¿Les<br>alecen? Para<br>8" frameborder="0"<br>" allowfullscreen> |
| Actualizar                                                                                                    | Cancelar                                                                      |

22. A continuación el video aparecerá en el cuerpo de la Etiqueta.

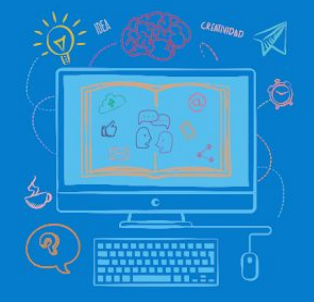

## Texto de la etiqueta Image: Encabezado 6 + B / Image: Image: Im

Ruta: h6 » span

**Aulas** 

Virtuales

23. Ahora, sólo nos resta guardar los cambios y la Etiqueta aparecerá en la página de nuestro curso.

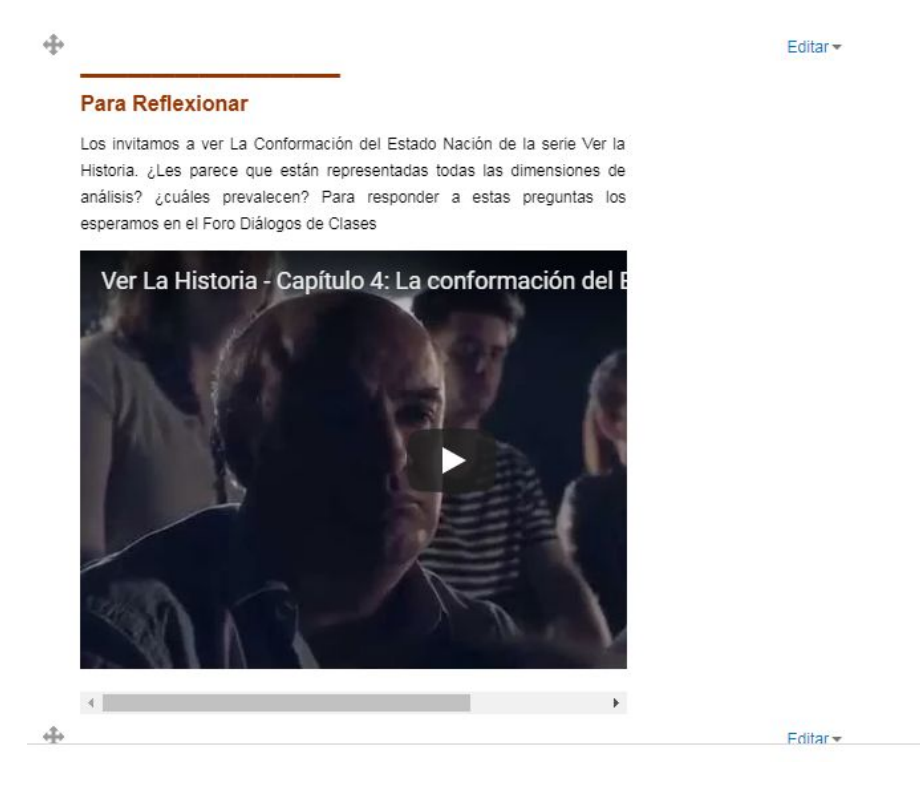

Suerte!!